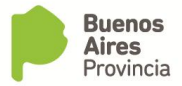

## INSTRUCTIVO PARA GENERAR USUARIO PARA LA CARGA DE ACTAS DE CARBUNCLO Y PARA

## **INGRESAR A CARGAR ACTAS.**

C Guia Unica de Traslado

🕩 Guia Forestal

Guia forestal de tránsito

IC Receta Agronomica Digital

gba.gov.ar/sistemas/fiscalizacion/pedidos

Receta Agronomica Digital

Ganado en pie acceso municipios

1- Ingresar a la pagina <u>https://www.gba.gob.ar/agroindustria</u> y luego a SISTEMAS

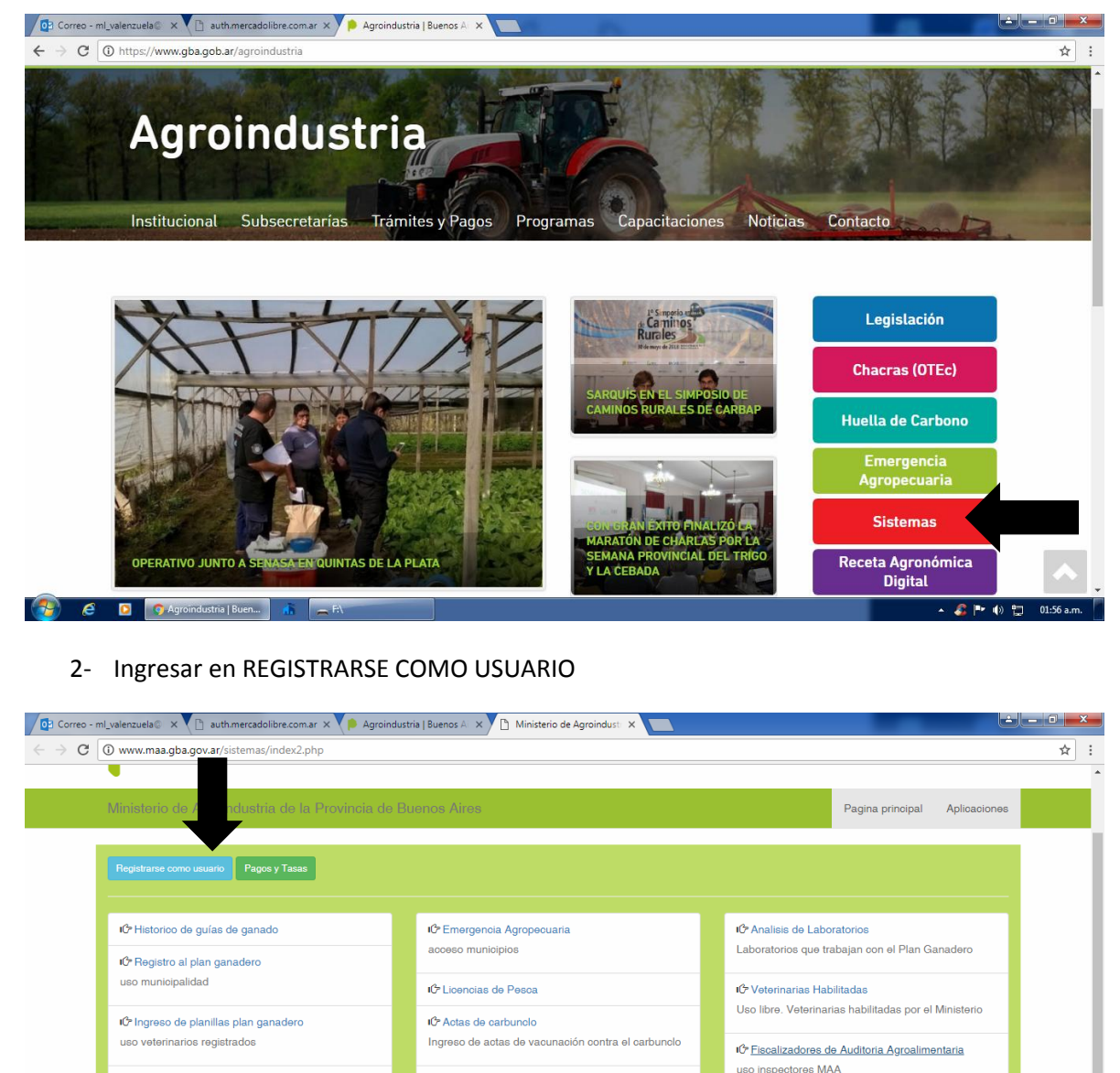

IC Consultas Marcas y Señales Uso libre. Consulta de tramites de Registro

Consulta de Vacunación

IC Observaciones Sanitarias Acceso de establecimientos faenadores prov

Ganadero

Uso libre.

IC DUE Documento Unico Equino

10 Uso interno

uso interno MAA

🕩 Cursos de Agroquímicos

W Documento1 - Micro

Uso capacitadores oficiales y públicos

🔺 🔏 🏴 🌒 🙀 01:57 a.m.

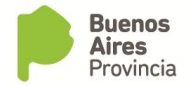

3- Ingresar a REGISTRO DE USUARIO

| 🔯 Correo - ml_valenzuela 🛛 x 🕒 auth.mercadolibre.com.ar x 🌾 Agroindustria   Buenos A 🛪 🗅 Registro de Usuarios MA 🗴 🔼               |                          |
|----------------------------------------------------------------------------------------------------|--------------------------|
| ← → C ③ www.maa.gba.gov.ar/sistemas/registro_usuarios/registro.php                                                                 | ☆ :                      |
| Buenos Aires<br>Provincia                                                                                                    |                          |
| L Registro de Usuario / ⊠Olvido de Password / 🖍 Cambio de Password / ≣Solicitar Sistema                                            |                          |
|                                                                                                    | 1                        |
| 1 LEER ANTES DE REGISTRARSE                                                                                                    |                          |
| ✓ El correo electrónico que declare en el registro debe ser PERSONAL, ya que se le enviará la clave para<br>acceder a los sistemas |                          |
| FORMATO DE CUIT A INGRESAR: CON GUIONES EJ:99-99999999-9.                                                                          |                          |
|                                                                                                    |                          |
|                                                                                                    |                          |
|                                                                                                    |                          |
|                                                                                                    |                          |
|                                                                                                    |                          |
|                                                                                                    |                          |
|                                                                                                    |                          |
|                                                                                                    | •                        |
| 😚 C O Registro de Usuarios 🥼 📻 Fl 🛛 🕅 Documental - Micro                                                                           | · 🔺 🍰 🏴 🌒 📜 01:57 a.m. 🗌 |

4- Realizar la carga de datos, si es la primera vez que ingresa en el sistema del Ministerio de Agroindustrias puede que aparezca una ventana secundaria.

| 🔯 Correo - ml_valenzuela 🕼 x 👔 auth.mercadolibre.com.ar x 🌾 Agroindustria   Buenos A 🗴 🗅 Registro de Usuarios MA 🗴 📃               |                      |
|----------------------------------------------------------------------------------------------------|----------------------|
| ← → C 🛈 www.maa.gba.gov.ar/sistemas/registro_usuarios/registro.php                                                                 | ☆ :                  |
|                                                                                                    |                      |
|                                                                                                    |                      |
| L Registro de Usuario / 🗷 Olvído de Password / Zambio de Password / ≅ Solicitar Sistema                                            |                      |
|                                                                                                    |                      |
| I FER ANTES DE REGISTRARSE                                                                                                    |                      |
|                                                                                                    |                      |
| ✓ El conteo electronico que declare en el regisiro ueva ser FERGONAE, ya que se la enviara la ciave<br>para acceder a los sistemas |                      |
| ★ FORMATO DE CUIT A INGRESAR: CON GUIONES EJ:99-99999999-9.                                                                        |                      |
|                                                                                                    |                      |
| L Registro de Usuario                                                                                                    |                      |
| Tipo Documento: Seleccionar v Número                                                                                               |                      |
| Apellido:                                                                                                    |                      |
| Nombrae:                                                                                                    |                      |
| NUIIMIBO.                                                                                                    |                      |
| Partido: Localidad:                                                                                                    |                      |
| Nombre de Usuario: Ingrese un nombre de usuario                                                                                    |                      |
|                                                                                                    |                      |
| Correo Electronico: Ingrese email E): prueba@prueba.com.ar                                                                         |                      |
| Ocupación: Seleccionar v                                                                                                    |                      |
|                                                                                                    |                      |
| 🤌 🤌 🖸 📀 Registro de Usuarios 🧥 🚍 FA 🔐 Documentol - Micro                                                                           | 🔺 🍰 💷 🌒 🕎 01:57 a.m. |

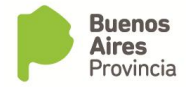

5- Ventana secundaria donde debe cargar todos los datos solicitados. Una vez realizada la carga tocar el botón INGRESAR.

| Correo - ml_valenzuela® × C auth.mercadolibre.com.ar ×                                                               | Agroindustria   Buenos Ali 🗙 🎦 Registro de Usuarios MAli 🗙 📃       |                      |
|----------------------------------------------------------------------------------------------------|--------------------------------------------------------------------|----------------------|
| $igodoldsymbol{\in}$ $igodoldsymbol{\ominus}$ $igodoldsymbol{O}$ No es seguro $\mid$ www.maa.gba.gov.ar/sistemas/reg | gistro_usuarios/registro.php                                       | ☆ :                  |
|                                                                                                    | Ingreso de datos Personales 🕺                                      | ^                    |
|                                                                                                    | CUIT Ingrese CUIT                                                  |                      |
| •                                                                                                    | Documento                                                          |                      |
| Registro de Usuario /                                                                                                | Apeilido Ingrese Apellido o Razon Social stema                     |                      |
|                                                                                                    | Nombre Ingrese Nombre                                              | •                    |
|                                                                                                    | Provincia Seleccionar   Partido  v                                 |                      |
| ✓ El correo electrónico que de∉<br>para acceder a los sistemas                                                       | Localidad                                                          |                      |
| ✓ FORMATO DE CUIT A INGI                                                                                             | Domicilio Ingrese Domicilio Fecha de nacimiento dia / mes / año (4 |                      |
|                                                                                                    | Telefono Ingrese Telefonos                                         |                      |
| L Registro de Usuario                                                                                                | Email Ingrese Email                                                |                      |
| Tipo Documento:                                                                                                    | Estado Civil Seleccionar 🔻                                         |                      |
| Apellido:                                                                                                    | Conyuge Ingrese Conyuge                                            |                      |
| Nombres:                                                                                                    | Sociedad de Hecho NO v                                             |                      |
|                                                                                                    |                                                                    |                      |
| Partido:                                                                                                    | Salir                                                              |                      |
| Nombre de Usuario:                                                                                                   |                                                                    |                      |
|                                                                                                    |                                                                    | •                    |
| 💓 🤌 🖸 🧖 Registro de Usuarios 🥼 🚊 F:\                                                                                 | W Documentol - Micro                                               | 🔺 🎜 🏴 🌓 🛄 01:58 a.m. |

- 6- Volver a ingresar dato de tipo de documento y numero de CUIT, el resto de los datos se cargara automáticamente, salvo el nombre de usuario que usted deberá elegir teniendo en cuenta que debe ser letra y numero. Ejemplo: FUNDACION01
- 7- EL CORREO ELECTRONICO deberá de ser en lo posible un GMAIL o una cuenta que no sea ni Hotmail ni Yahoo para no tener inconvenientes en la recepción de la comtraseña y Link que será enviado luego de completar el registro por el mismo sistema. GUARDAR.

| Correo - ml_valenzuela 🛛 🗙 🕒 auth.mercadolibre.com.ar 🗙  | 🜔 Agroindustria   Buenos Al 🗙           | 🗅 Registro de Usuarios MA/ 🗙 📃            |                        |
|----------------------------------------------------------|-----------------------------------------|-------------------------------------------|------------------------|
| ← → C ③ No es seguro   www.maa.gba.gov.ar/sistema        | as/registro_usuarios/registro.php       |                                           | \$                     |
| ✓ El correo electrónico qu<br>para acceder a los sistema | e declare en el registro debe ser<br>Is | r PERSONAL, ya que se le enviará la clave |                        |
| ✓ FORMATO DE CUIT A                                      | INGRESAR: CON GUIONES E                 | J:99-99999999-9.                          |                        |
|                                                          |                                         |                                           |                        |
| Registro de Usuario                                      | 0                                       |                                           |                        |
| Tipo Documento:                                          | CUIT                                    | Número                                    |                        |
| Apellido:                                                |                                         |                                           |                        |
| Nombres:                                                 |                                         |                                           |                        |
| Partido:                                                 |                                         | Localidad:                                |                        |
| Nombre de Usuario:                                       | Ingrese un nombre de usuario            |                                           |                        |
| Correo Electrónico:                                      | ingrese email Ej: prueba@prueb          | a.com.ar                                  |                        |
| Ocupación:                                               | Seleccionar                             | ¥                                         |                        |
| Observaciones:                                           |                                         |                                           |                        |
|                                                          | Guardar                                 |                                           |                        |
| 🚱 🧭 🖸 🐬 Registro de Usuarios 🔥 💻 F                       | :\ 👿 Docume                             | entol - Micro                             | ▲ 🍕 🏴 (I) 🙄 01:59 a.m. |

MINISTERIO DE AGROINDUSTRIA Subdirección de Producción Ganadera y Alimentos Dirección Provincial de Carnes

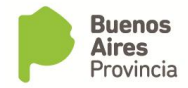

8- El sistema enviara a su correo electrónico un correo con un LINK que permitirá que se genere el alta al sistema de carbunclo (para la realización del alta deberá llamar al 0221-4709965). Deberá ingresar nuevamente a SISTEMAS y a REGISTRARSE COMO USUARIO para la realización de cambio de contraseña.

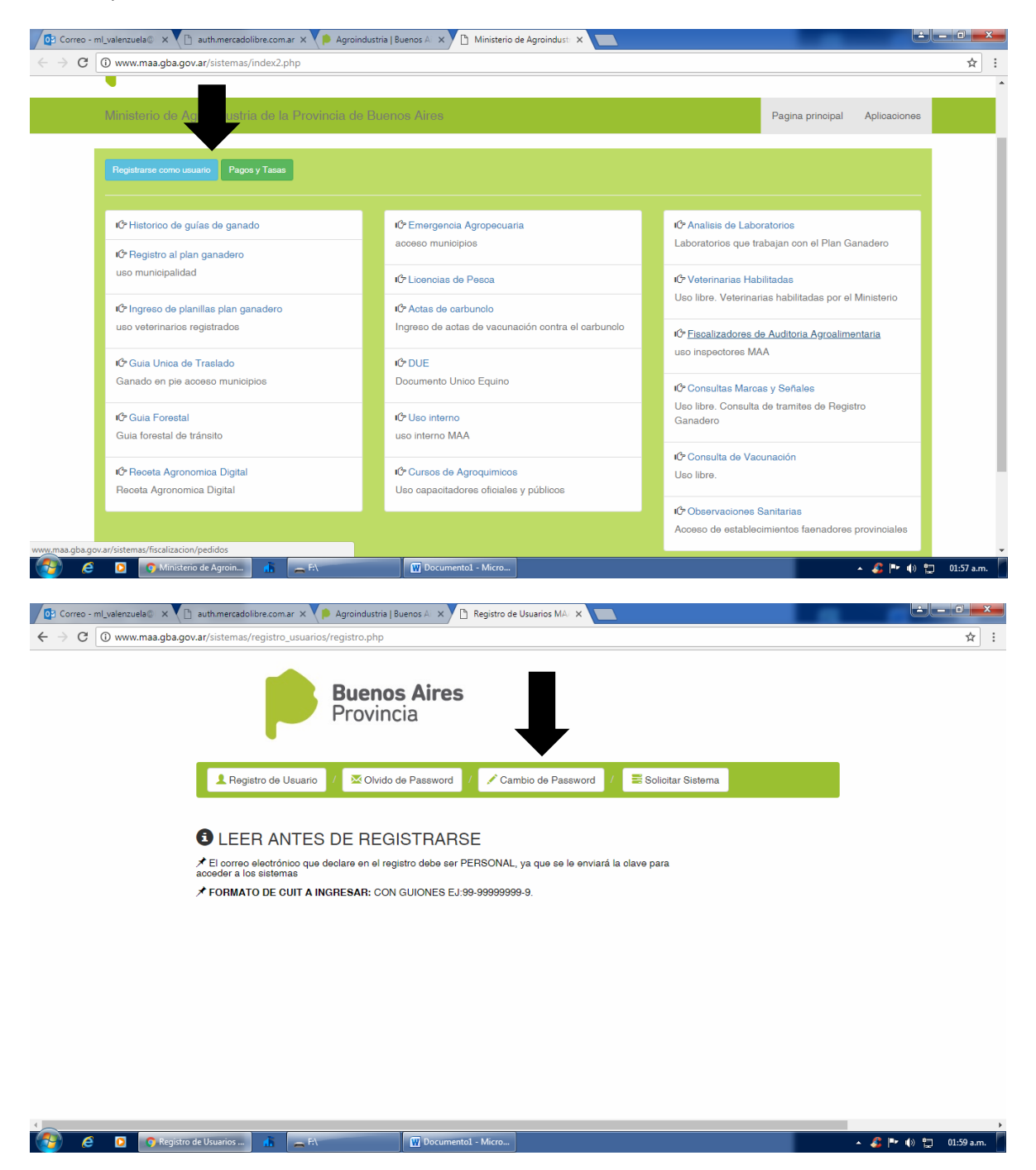

9- Ingresar a cambio de contraseña y copiar del cuerpo del mail que envio el sistema la contraseña que le fue asignada donde dice INGRESO DE PASSWORD ACTUAL y agregue la

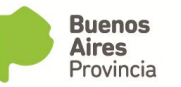

contraseña que usted prefiera que será la que le permita ingresar al sistema de carga junto al nombre de usuario que con anterioridad usted creo.

| Correo - ml_valenzuela 🛛 🗙 🚺 auth.mercadolibre.com                             | n.ar 🗙 💙 🗭 Agroindustria   Buenos Al 🗙 🗡 🖻 | ) Registro de Usuarios MA/ 🗙 📃 |                     | لعالفا |       | × |
|--------------------------------------------------------------------------------|--------------------------------------------|--------------------------------|---------------------|--------|-------|---|
| $\leftrightarrow$ $\rightarrow$ ${f C}$ (i) No es seguro   www.maa.gba.gov.ar, | sistemas/registro_usuarios/registro.php    |                                |                     |        | ☆     | : |
|                                                                                | Buenos Aires<br>Provincia                  |                                |                     |        |       |   |
| L Registro de                                                                  | Usuario / Notico de Password               | / Cambio de Password /         | n Solicitar Sistema |        |       |   |
| 🖍 Cambio                                                                       | le Password                                |                                |                     |        |       |   |
| Ingrese su Nor                                                                 | bre de Usuario:                            | Ingrese Su Nombre de usuario   |                     |        |       |   |
| Ingrese su Pas                                                                 | sword Actual:                              | Ingrese Su Password actual     |                     |        |       |   |
| Ingrese su Pas                                                                 | sword Nueva:                               | Ingrese Su Password NUEVA      |                     |        |       |   |
| Confirme su Pa                                                                 | ssword Nueva:                              | Confirme Password Nueva        |                     |        |       |   |
|                                                                                | Enviar                                     |                                |                     |        |       |   |
|                                                                                |                                            |                                |                     |        |       |   |
|                                                                                |                                            | d Mirro                        |                     |        | 21.50 | ÷ |

10- Para el ingreso al sistema de carga de carbunclo vuelva a la pagina principal y vuelva a ingresar a SISTEMAS.

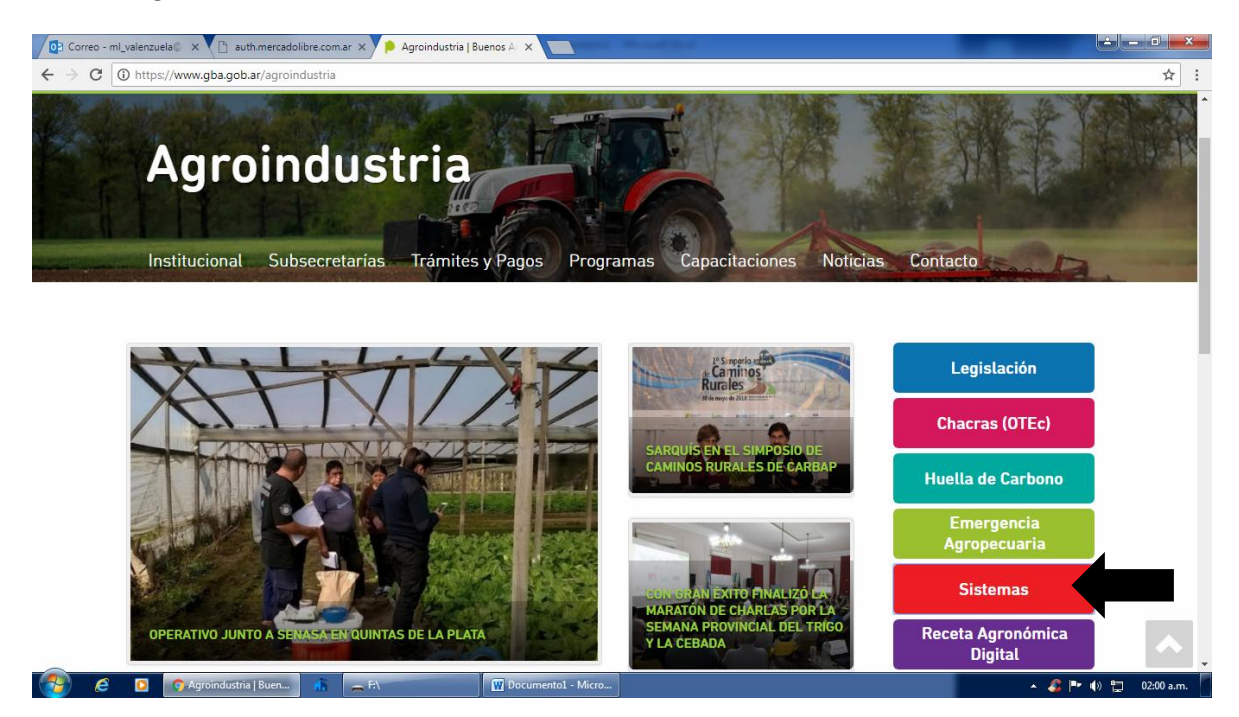

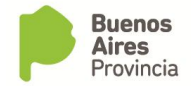

## 11- Ingrese a ACTAS DE CARBUNCLO.

| C () www.maa.gba.gov.ar/sistemas/index2.php                                               |                                                                             |                                                                                      |
|-------------------------------------------------------------------------------------------|-----------------------------------------------------------------------------|--------------------------------------------------------------------------------------|
| Ministerio de Agroindustria de la Provincia de                                            | Buenos Aires                                                                | Pagina principal Aplicaciones                                                        |
| Registrarse como usuario Pagos y Tasas                                                    |                                                                             |                                                                                      |
| IO <sup>o</sup> Historico de guías de ganado<br>IO <sup>o</sup> Registro al plan ganadero | tଙ Emergencia Agropecuaria<br>acceso municípios                             | Iଫ Analisis de Laboratorios<br>Laboratorios que trabajan con el Plan Ganadero        |
| uso municipalidad                                                                         | t <sup>Ce</sup> Licencias de Pesca                                          | i⊄ Veterinarias Habilitadas<br>Uso libre. Veterinarias habilitadas por el Ministerio |
| I <b>C</b> ≠ Ingreso de planillas plan ganadero<br>uso veterinarios registrados           | IOP Actas de carbunclo<br>Ingreso de actas de vacunación a tra er carbunclo | ඦ Fiscalizadores de Auditoria Agroalimentaria                                        |
| රේ Guia Unica de Traslado<br>Ganado en pie acceso municípios                              | iເ∕≎ DUE<br>Documento Unico Equino                                          | uso inspectores MAA                                                                  |
| <b>iC</b> • Guia Forestal<br>Guia forestal de tránsito                                    | රේ Uso interno<br>uso interno MAA                                           | Uso libre. Consulta de tramites de Registro<br>Ganadero                              |
| t <b>C</b> r Receta Agronomica Digital<br>Receta Agronomica Digital                       | IC Cursos de Agroquímicos<br>Uso capacitadores oficiales y públicos         | l& Consulta de Vacunación<br>Uso líbre.                                              |
|                                                                                           |                                                                             | ාරී Observaciones Sanitarias<br>Acceso de establecimientos faenadores provinciales   |

12- Ingrese su USUARIO y CONTRASEÑA y ya podrá acceder a la carga de las actas (no se olvide que antes tuvo que comunicarse telefónicamente al 0221-4709965 para que se le de el ALTA al sistema de carga).

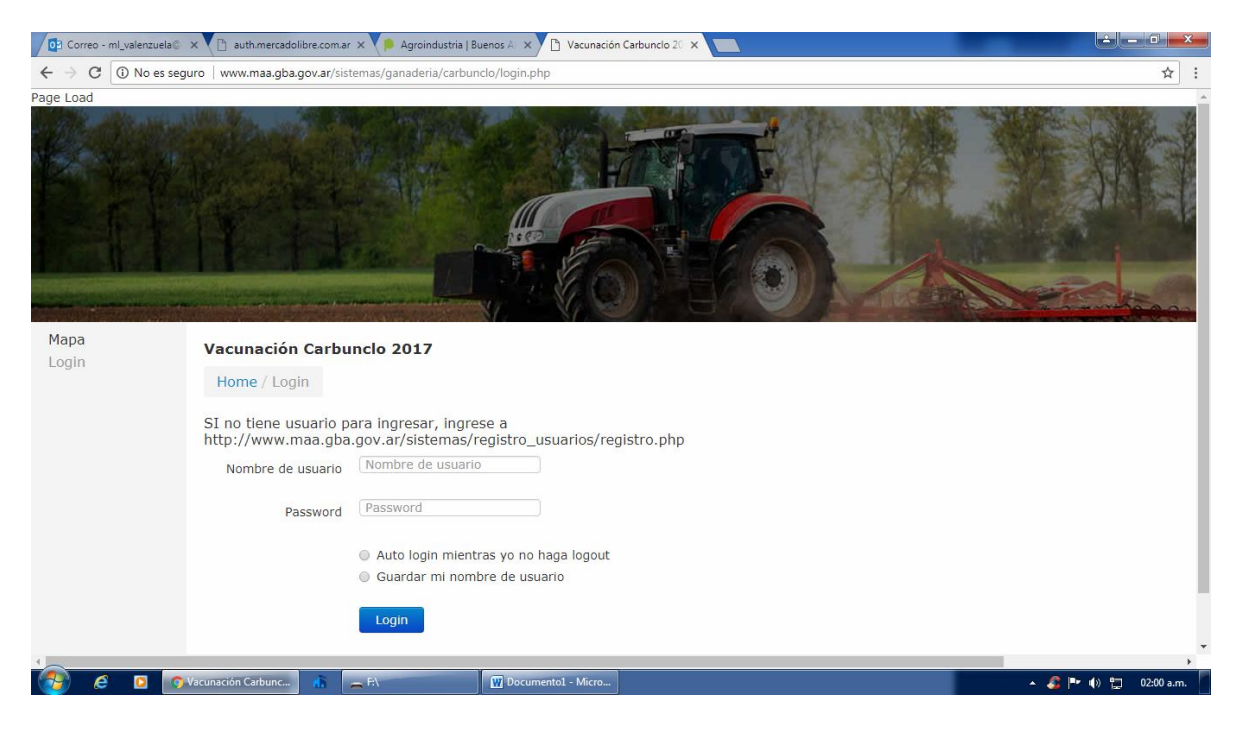